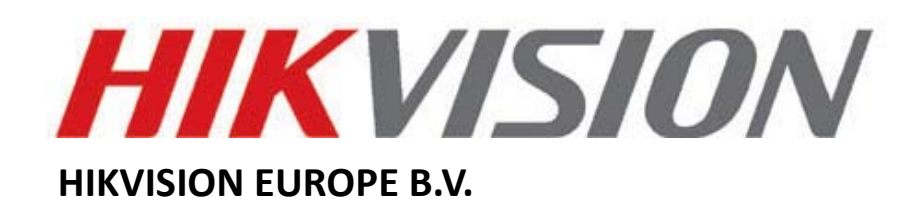

# **How to Restore Default Password**

# **User Manual**

(used for restore default password of DVR's, NVR's and IP Cameras)

| Name:      | SADP tool                |
|------------|--------------------------|
| Publisher: | HIKVISION EUROPE B.V.    |
| Туре:      | Executable file          |
| Version:   | 2.00.00.03 Build20120503 |
| File:      | SADP_Setup.exe           |

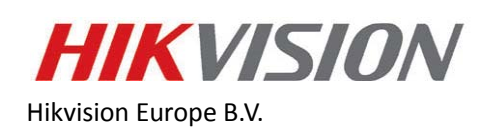

www.hikvisioneurope.com

## Introduction

The SADP tool and iVMS4200 client software (Fig. 1) can be used for restore default password (**12345**) of DVR's, NVR's and IP Cameras. In case of the *administrator-admin* password has been missed or forgotten you may contact us at <u>supporteuro@hikvision.com</u> for a Security Code. Following instruction presents the method to restore device's password. Please follow the steps below:

|                                                      | Online Devices                                                                                                    | nodA 🕥                                                                                                    |                                                              |                                                                                                    |                                                        | SAUP                                                                                                    |                                                                                                    |                                                                                                    |                                                                                                    | -                                   |
|------------------------------------------------------|----------------------------------------------------------------------------------------------------|----------------------------------------------------------------------------------------------------|--------------------------------------------------------------|----------------------------------------------------------------------------------------------------|--------------------------------------------------------|----------------------------------------------------------------------------------------------------|----------------------------------------------------------------------------------------------------|----------------------------------------------------------------------------------------------------|----------------------------------------------------------------------------------------------------|-------------------------------------|
| <b>Q</b> T                                           | otal number of online                                                                                                    | devices: 37                                                                                                    |                                                              |                                                                                                    |                                                        |                                                                                                    | ø                                                                                                    | Refresh >>                                                                                                    | Modify Network Parameters                                                                                    |                                     |
| D /<br>101<br>102<br>103<br>104<br>105<br>105<br>105 | Device Type<br>DS-2CD754FW.<br>DS-9116HFI-ST<br>DS-7204H-SN<br>DS-2CD852MF<br>DS-2CD852MF<br>DS-6401HFH<br>ENCODER-SE         | IPv4 Address<br>172 28 1.61<br>172 28 1.61<br>172 28 1.91<br>172 28 1.74<br>172 28 1.74<br>172 28 1.76<br>172 28 0.48<br>172 28 1.6 | Port<br>8000<br>8000<br>8000<br>8000<br>8000<br>8000<br>8000 | Software Version           V4.0 3build 120911           V2.2 1build 120728           V1.3.0build 120809           V2.0build 110426           V2.0build 110426           V2.1.1.build 120503           V1.2.0build 120503 | IPv4 Gateway<br>0.0.00<br>172.28.1.1                   | Senial No.           DS-200754FWD-E01201105242CGRR.           DS-91104FF-5116201107188BRR404           DS-7204FF-50120120723AWR           DS:7204FF-602201012012073AWR           DS:2007528F-E0020101012050FCWR.           DS:2007528F-E00201011205WR           DS:2007528F-E00201011205WR           DS:2007528F-E00201011205WR           DS:2007528F-E0020101305WC           DS:2007528F-E0020101305WC           DS:4011FH_1050021120319AAC           DS:401-CV120820120503-0019998E | Subnet Mask<br>255 255 255 0<br>255 255 255 0<br>255 255 255 0<br>255 255 255 0<br>255 255 255 0<br>255 255 255 0<br>255 255 255 0<br>255 255 255 0 | MAC Address 4<br>00-40-48-4d-<br>00-40-48-56-<br>00-40-48-37-<br>00-40-48-1a-<br>00-40-3c-33-<br>00-40-3c-33-<br>00-40-48-88-<br>00-19-99-68- | IP Address:<br>Port Subnet Mask: IPv4 Gateway: IPv6 Gateway: IPv6 Gateway: IPv6 Gateway: IPv6 Prefix Length: |                                     |
| 08<br>109<br>110<br>111<br>012<br>013<br>014         | DS-6401HFH<br>DS-6401HFH<br>DS-2CD883F-E<br>DS-2CD893PF-E<br>DS-2CD853F-E<br>DS-2CD853F-E<br>DS-2CD855F-E<br>DS-2CD893PF      | 172 28.0.60<br>172 28.0.49<br>172 28.1.50<br>172 28.1.59<br>172 28.1.54<br>172 28.1.57<br>172 28.1.57<br>172 28.1.52<br>172 28.1.58 | 8000<br>8000<br>8000<br>8000<br>8000<br>8000<br>8000<br>800  | V1.1.1build 120503<br>V1.1.1build 120503<br>V4.0.3build 12010<br>V3.0build 110921<br>V3.0build 120607<br>V4.0.1build 120508<br>V4.0.1build 120508<br>V4.0.1build 120508                                                  | 172.28.1.1<br>0.0.0.0<br>0.0.0<br>0.0.0                | DS_601HFH_B10020120318ACH_<br>DS_6101HFH_B1090020120318ACH_<br>DS-200837-E0120110310CCRR40_<br>DS-200837-E0120110310CRR40_<br>DS-200837F-E01201000028BRR401_<br>DS-200837F-E012010315BRR40_<br>DS-200837F-E012010315BRR40_                                                                                                    | 255 255 252 0<br>255 255 252 0<br>255 255 255 0<br>255 255 255 0<br>255 255 255 0<br>255 255 255 0<br>255 255 255 0<br>255 255 255 0                | 00-40-48-88-<br>00-40-48-88-<br>00-40-48-43-<br>00-40-48-55-<br>00-40-48-29-<br>00-40-48-43-<br>00-40-48-84-<br>00-40-48-84-<br>00-40-48-29-  | Serial No: Password Note Enter the admin passw before you save the network p Restore Default Password        | Cove<br>and of the de<br>parameters |
| 16<br>17<br>18<br>19<br>20<br>21<br>22               | DS-9016HF-SH<br>DS-2CD864FW<br>DS-2CD864FW<br>DS-2CD853F-E<br>iDS-2CD853F-E<br>iDS-2CD833F-E<br>DS-2CD8133F-E<br>DS-2CD733F-E | 172 28 1 254<br>172 28 1 72<br>172 28 1 56<br>172 28 1 55<br>172 28 1 55<br>172 28 1 65<br>172 28 1 75                              | 8000<br>8000<br>8000<br>8000<br>8000<br>8000<br>8000         | V1.3.4build 120306<br>V4.0.1build 120508<br>V4.0.1build 120508<br>V4.0.1build 120508<br>V3.0build 110309<br>V4.0.1build 120508<br>V4.0.1build 120508                                                                     | 0.0.0.0<br>182.25.1.1<br>0.0.0<br>0.0.0<br>48.52.48.55 | DS-0016HF1R41520110310B4RR40<br>DS-20084FWD-E0120110405CCRR.<br>DS-20084FWD-E0120110329CCRR.<br>DS-20085F-E01201100328CRR40<br>DS-20089F-E0120110012088RR40<br>DS-2008133F-E012011012088RR40                                                                                                    | 255 255 252 0<br>255 255 255 0<br>255 255 255 0<br>255 255 255 0<br>255 255 255 0<br>255 255 255 0<br>255 255 255 0<br>255 255 255 0                | 00-40-48-43-<br>00-40-48-46-<br>00-40-48-46-<br>00-40-48-29-<br>00-40-48-44-<br>00-40-48-34-<br>00-40-48-34-                                  | Senal code<br>Note: Senal code is a series<br>combined by the start lime an<br>number of the device.         | Confi<br>of characte<br>d the seria |

\*\*\* This program is used for restore default password of DVR's, NVR's and IP Cameras.

## **Using SADP tool**

#### Step n1.

Power on the device and SADP will detect it (Fig. 2). Click in the **Hide/Show** option (yellow arrows) to show or hide more information regarding the Serial Number and Start Time.

| 4    | Online Devices        | About        |      |                    |              | Clic                            | k here t      | o show       | more infor                                   | mation.                                         |
|------|-----------------------|--------------|------|--------------------|--------------|---------------------------------|---------------|--------------|----------------------------------------------|-------------------------------------------------|
| Q To | ital number of online | devices 😂    |      |                    |              |                                 |               | Refresh 33   | Common Param                                 | selers                                          |
| p /  | Device Type           | IPv4 Address | Port | Software Version   | iPv4 Gateway | Serial No.                      | Subnet Mask   | MAC Address  |                                              |                                                 |
| 01   | DS-7316HF-ST          | 172.28 1.153 | 8000 | V2.0 2build 120424 |              | DS-7316HFI-ST162012031988WR40   | 255.255.255.0 | 00-40-48-89  | IP Address                                   |                                                 |
| 102  | DS-64)1HFH            | 172.280.51   | 8000 | V1.1.1build 120503 |              | DS_6401HFH_B10S0020120319AAC    | 255.255.252.0 | 00-40-48-88  | Port                                         |                                                 |
| 03   | D8-7216HF-SN          | 172.28 1.155 | 8000 | V1.3.0build 120809 |              | DS-7216HFI-ST/SN0120120225AAVR  | 255 255 255 0 | 00-40-48-83  | Subnet Mask:                                 |                                                 |
| 104  | DS-6431HFH            | 172.280.52   | 8000 | V1.1.1build 120503 |              | DS_6401HFH_B105002012031BMC     | 255.255.252.0 | 00-40-48-88  | IPv4 Gateway:                                |                                                 |
| 05   | DS-64)1HFH            | 172,280.54   | 8000 | V1.1.1build 120503 |              | D9_6401HFH_B105002012031BAAC    | 255.255.252.0 | 00-40-48-99- | IPv6 Address:                                |                                                 |
| 05   | D9-6421HFH            | 172.280.50   | 8000 | V1.1.1build 120503 |              | DS_6401HFH_B105002012031944C    | 255.255.252.0 | 00-40-48-88- | IPv6 Gateway:                                |                                                 |
| 107  | DS-6431HFH            | 172,280.55   | 8000 | V1.1.1build 120503 |              | D5_6401HFH_81000201203194ACH    | 255.255.252.0 | 00-40-48-88- | IPv6 Prefix Length:                          |                                                 |
| 08   | DS-7234H-SN           | 172.28.1.140 | 8000 | V1.3.0build 120809 |              | DS-7204HV1-ST/SN0120120703AAA/R | 255.255.255.0 | 00-40-48-87- | Serial No.:                                  |                                                 |
| 09   | DS-6534D-810          | 172.28 0.53  | 8000 | V1.1.1build 120330 |              | DS_6504D_B1004201103214CRR40    | 255.255.252.0 | 00-40-48-44  |                                              |                                                 |
| 10   | DS-6534D-B10          | 172.280.69   | 8000 | V1.1.1build 120330 |              | DS_6504D_B1004201103214CRR40    | 255 255 252 0 | 00-40-48-44  | PARAMIT                                      | - Her                                           |
| 11   | DS-6534D-B10          | 172.28.0.70  | 8000 | V1.1.1build 120330 |              | D8_6504D_B1004201103214CRR40    | 255.255.252.0 | 00-40-48-44  |                                              |                                                 |
| 12   | DS-6534D-819          | 172.28 0.65  | 8000 | V1.1.1build 120330 |              | D5_6504D_B100420110321ACRR40    | 255.255.252.0 | 00-40-48-44  | Prote Enter the admit<br>before you save the | network parameters                              |
| 13   | DS-6504D-810          | 172.280.64   | 8000 | V1.1.1build 120330 |              | DS_6504D_B1004201103214CRR40    | 255.255.252.0 | 00-40-48-44  |                                              |                                                 |
| 14   | DS-6534D-810          | 172,280.67   | 8000 | V1.1.1build 120330 |              | D5_6504D_B1004201103214CRR40    | 255,255,252,0 | 00-40-48-44  |                                              |                                                 |
| 15   | DS-6504D-810          | 172.280.68   | 8000 | V1.1.1build 120330 |              | D5_6504D_B1004201103214CRR40    | 255,255,252,0 | 00-40-48-44- | Restore Default Paser                        | word                                            |
| 16   | DS-6504D-810          | 172 28 0 66  | 8000 | V1 1 1build 120300 |              | DS_6504D_B1004201103214CRR40    | 255 255 252 0 | 00-40-48-44  | 25                                           |                                                 |
| 17   | DS-7616NI-SP          | 192.0.0.64   | 8000 | V2.2.2build 120924 | 0.0.0.0      | DS-7516NI-SP1620121031BBRR412   | 255.255.255.0 | 8c-e7-48-07- | Dertal (onte                                 | Catho                                           |
| 18   | DS-6401HFH            | 172.28 0.50  | 8000 | V1.1.1build 120503 |              | DS_6401HFH_B100020120319AACH    | 255.255.252.0 | 00-40-48-88  |                                              |                                                 |
| 19   | DS-6401HFH            | 172.280.56   | 8000 | V1.1.1build 120503 |              | DS_6401HFH_B100020120319AACH    | 255.255.252.0 | 00-40-48-88  | Note: Serial code is<br>combined by the sta  | a series of character<br>at time and the serial |
| 20   | US-6431HFH-           | 172,280.01   | 8000 | V1.1 10480 120503  |              | DS_5401HPH_810002012031944CH    | 255,255,252,0 | 00-40-48-88- | number of the device                         | •                                               |
| 21   | DS-9116HFI-ST         | 172.28 1.91  | 8000 | V2.2.1build 120728 | 172.20.1.1   | DS-9116HFI-ST162011071888RR404. | 255.255.255.0 | 00-40-48-56- |                                              |                                                 |
| 22   | DS-6431HFH            | 172.280.48   | 8000 | V1.1.1build 120503 |              | D5_6401HFH_8105002012031944C    | 255,255,252,0 | 00-40-48-88  |                                              |                                                 |

Fig. 2

\*\*\* Power on the device and SADP will detect it. Click in the Hide/Show option.

#### Step n2.

Please write down the **Serial Number** and **Start Time** information (Fig. 3) and send them to us via email at <u>supporteuro@hikvision.com</u> so that we can provide you with the Security Code.

| 1                  |                  |                                             | SACP          |                   |                     |                    |                     |             | I. |
|--------------------|------------------|---------------------------------------------|---------------|-------------------|---------------------|--------------------|---------------------|-------------|----|
| Online Devices     | () AN            | ut.                                         |               |                   |                     |                    |                     |             |    |
| Total number of a  | nline devices 60 |                                             |               |                   |                     |                    |                     | dP Refresh  |    |
| Software Version   | IPv4 Gateway     | Serial No.                                  | Subnet Mask   | MAC Address       | Encoding Channel(s) | DSP Version        | Start Time          | IPi6 Addres | 35 |
| 2.0.2build 120424  | <                | DS-7316-F3-0T162012031988WR407498624WCVJ    | 255,255,255,0 | 00-40-48-89-88-50 | 16                  | V5 0, build 12041  | 2012-11-07 08 35.44 | >           | 1  |
| 1.1.1build 120503  |                  | DS_6401HFH_B1050020120319AACH407436092W     | 255,255,252,0 | 00-40-48-88-56-0c | 1                   | V1.1, build 120322 | 2012-11-07 16:28:58 |             |    |
| 1.3.0build 120809  |                  | DS-7216HFI-ST/SN0120120225AAWR407125148WCVU | 255.255.255.0 | 00-40-48-83-f7-6c | 16                  | V5.0, build 120807 | 2012-11-07 16:42:04 |             |    |
| 1.1 1build 120503  |                  | DS_5401HFH_B1050020120319AACH407436093W     | 255,255,252.0 | 00-40-48-88-c6-0d | 1                   | V1.1, build 120322 | 2012-11-07 15:28:58 |             |    |
| 1.1.1build 120503  |                  | D9_6401HFH_B1050020120319AACH407436095W     | 255.255.252.0 | 00-40-48-88-56-07 | 1                   | V1.1, build 120322 | 2012-11-07 16:29:59 |             |    |
| 1.1.1 tould 120503 |                  | DS_6401HFH_B1050020120319AACH407436091W     | 255,255,252,0 | 00-40-48-88-56-05 | 1                   | V1.1, build 120322 | 2012-11-07 16:28:58 |             |    |
| 1.1.1build 120503  |                  | DS_6401HFH_B1000201203194ACH407436002W      | 255,255,252.0 | 00-40-48-88-55-52 | 1                   | V1.1, build 120322 | 2012-11-07 16:29:07 |             |    |
| 1.3.0build 120809  |                  | DS-7204HV1-ST/SN0120120703AAWR409451078WCVU | 255,255,255.0 | 00-40-48-97-75-16 | 4                   | V5.0, build 120807 | 2012-11-07 16:35:58 |             |    |
| 1.1.1build 120330  |                  | DS_6504D_B100420110321ACRR402982465WV       | 255,255,252.0 | 00-40-48-44-c1-11 | 0                   | V1.1buid 120401    | 2012-11-07 16:28:55 |             |    |
| /1.1.1build 120330 |                  | DS_6504D_B100420110321ACRR402982471WV       | 255 255 252 0 | 00-40-48-44-c1-17 | 0                   | V1.1build 120401   | 2012-11-07 16:28:57 |             |    |
| /1.1.1build 120330 |                  | DS_6504D_B1004201103214CRR402982472WV       | 255.255.252.0 | 00-40-48-44-c1-18 | 0                   | V1.1build 120401   | 2012-11-07 16:28:57 |             |    |
| 1.1.1build 120330  |                  | DS_6504D_B100420110321ACRR402982467WV       | 255 255 252 0 | 00-40-48-44-c1-13 | 0                   | V1.1build 120401   | 2012-11-07 16:28:55 |             |    |
| /1.1.1build 120330 |                  | DS_6504D_B100420110321ACRR402982466WV       | 255.255.252.0 | 00-40-48-44-c1-12 | 0                   | V1.1build 120401   | 2012-11-07 16:28:55 |             |    |
| 1.1.1build 120330  |                  | DS_6504D_B1004201103214CRR402982459WV       | 255,255,252.0 | 00-40-48-44-c1-15 | 0                   | V1.15olid 120401   | 2012-11-07 16:28:56 |             |    |
| 1.1.1build 120330  |                  | D5_6504D_B100420110321ACRR402982470WV       | 255 255 252 0 | 00-40-48-44-<1-15 | 0                   | V1.1buid 120401    | 2012-11-07 16:28:57 |             |    |
| /1.1.1build 100330 |                  | DS_6504D_B100420110121ACRR402982468WV       | 265 255 252.0 | 00-40-48-44-<1-14 | 0                   | V1.15old 120401    | 2012-11-07 16:28:56 |             |    |
| /2.2.2build 120924 | 0.0.0.0          | DS-7616NI-SP1620121031BBRR412437760WCVU     | 255 255 255 0 | 8c-e7-48-07-2d-46 | 16                  | V1.0, build 120922 | 2012-11-07 17:25:01 | fe60.8ee7   | 1  |
| /1.1.1build 120503 |                  | DS_5401HFH_B1000201203194ACH407436003W      | 255 255 252 0 | 00-40-48-88-65-63 | 1                   | V1.1, build 120322 | 2012-11-07 15:29:41 |             |    |
| /1.1.1build 120503 |                  | DS_6401HFH_B1000201203194ACH40743600BW      | 255,255,252.0 | 00-40-48-88-55-58 | 1                   | V1.1, build 120322 | 2012-11-07 16:29:43 |             |    |
| 2.2.1build 120728  | 172.28.1.1       | DS-9116HP1-S1162011071888HR404153249WCVU    | 200,200,2000  | 00-40-48-55-Se-71 | 16                  | V1.0, build 120723 | 2012-11-05 13 10:45 | 1600:240.44 | 4  |
| /1.1 1build 120503 |                  | DS_6401HFH_B1050020120319AACH407435089W     | 255.255.252.0 | 00-40-48-88-56-09 | 1                   | V1.1, build 120322 | 2012-11-07 16:28:58 |             |    |
| V1.1.1build 120503 |                  | DS_6401HFH_B10002012031944CH407436005W      | 255,255,252,0 | 00-40-48-88-55-55 | 1                   | V1.1, build 120322 | 2012-11-07 16:29:42 |             |    |

Fig. 3

\*\*\* Please write down the **Serial Number** and **Start Time** information.

Note: with the Device Serial No. and Start Time information we can create a particular Security Code for you. This is a series of characters combined by the Serial No. and the Start Time of the device. However for security reasons the Security Code will be only valid during the same day of Start Time.

#### Step n3.

After you get the Security Code from us, select the device you want to restore, **Copy/Paste** the code in the edit box **Restore Default Password** and click on the **Confirm** button (Fig. 4)

|      |                                |              |        |                             |              | SACP                                          |               |                                 |                         |                        | - 0                     |
|------|--------------------------------|--------------|--------|-----------------------------|--------------|-----------------------------------------------|---------------|---------------------------------|-------------------------|------------------------|-------------------------|
|      | Online Devices                 | About        |        |                             |              |                                               |               |                                 |                         |                        |                         |
| QT   | stal number of online          | e devices 60 |        |                             |              |                                               | P Refresh >>  | Modify Network                  | Paramété                |                        |                         |
| 1D / | Device Type                    | IPv4 Address | Port   | Software Version            | IPv4 Gateway | Serial No.                                    | Subnet Mask   |                                 | 12                      |                        |                         |
| 001  | DS-7316HF-ST                   | 172.281.153  | 8000   | V2.0 20484 120424           |              | DS-7316HFI-ST162012031988WR407498524WCVU      | 255.255.255.0 | IP Address                      | 172.2                   | 8.1.153                |                         |
| 002  | DS-64)1HFH                     | 172.280.51   | 8000   | V1.1.1build 120503          |              | DS_6401HFH_B10S0020120319AACH407436092W       | 255 255 252 0 | Port.                           | 8000                    |                        |                         |
| 003  | D8-7216HF-SN                   | 172.28.1.155 | 8000   | V1.3.0build 120809          |              | DS-7216HFI-ST/SN0120120225AAV/R407125148WC//U | 255 255 255 0 | Subnet Mask:                    | 255.2                   | 55.255.0               |                         |
| 004  | DS-6431HFH-                    | 172.280.52   | 8000   | V1.1.1build 120503          |              | D5_6401HFH_B1050020120319A4CH407436093W       | 255,255,252.0 | iPv4 Gateway:                   |                         |                        |                         |
| 005  | DS-6431HFH-                    | 172,280,54   | 8000   | V1.1.1build 120503          |              | DS_6401HFH_B105002012031BAACH407436095W       | 255.255.252.0 | IPv6 Address:                   |                         |                        |                         |
| 005  | DS-6431HFH                     | 172.280.50   | 8000   | V1.1.1build 120503          |              | DS_6401HFH_B105002012031944CH407436091W       | 255.255.252.0 | IPv6 Gateway                    | 1                       |                        |                         |
| 007  | DS-6431HFH                     | 172,280.55   | 8000   | V1.1.1build 120503          |              | D5_6401HFH_8100020120319AACH407436002W        | 255 255 252 0 | IPv6 Prefix Length              |                         | _                      |                         |
| 008  | DS-6504D-810                   | 172.280.63   | 8000   | V1.1.1build 120330          |              | DS_6504D_B1004201103214CRR402882465WV         | 255.255.252.0 | Serial No.:                     | 05-73                   | 16HFIST                | 16201203                |
| 009  | DS-6534D-810                   | 172.280.69   | 8000   | V1.1.1build 120330          |              | DS_6504D_B1004201103214CRR402982471WV         | 255,255,252.0 |                                 | 1000                    |                        |                         |
| 010  | DS-6534D-810                   | 172.280.70   | 8000   | V1.1.1build 120330          |              | DS_6504D_B1004201103214CRR402982472WV         | 255 255 252 0 | Password                        |                         |                        | Save                    |
| 011  | DS-6504D-810                   | 172.28.0.65  | 8000   | V1.1.1build 120330          |              | DS_6504D_B1004201103214CRR402982467WV         | 255,255,252.0 | 10000000000                     |                         |                        |                         |
| 012  | DS-6534D-B10                   | 172,280,64   | 8000   | V1.1.1build 120330          |              | D5_6504D_B100420110321ACRR402982466WV         | 255 255 252 0 | Note:Enter the<br>before you sa | e admin p<br>we the net | assword (<br>work pars | of the devic<br>imaters |
| 013  | DS-6504D-810                   | 172.280.67   | 8000   | V1.1.1build 120330          |              | DS_6504D_8100420110321ACR9402982469WV         | 255.255.252.0 |                                 |                         |                        |                         |
| 014  | DS-6504D-810                   | 172,280.68   | 8000   | V1.1.1build 120330          |              | D5_6504D_81004201103214CRR402982470WV         | 255,255,252.0 |                                 |                         |                        |                         |
| 015  | DS-6504D-810                   | 172.280.66   | 8000   | V1.1.1build 120330          |              | D5_6504D_81004201103214CRR402982468WV         | 255,255,252,0 | Restore Default                 | Passwor                 | (f)                    |                         |
| 016  | DS-7616NI-SP                   | 192.0 0.64   | 8000   | V2.2.2build 120924          | 0000         | 05-7616NI-SP162012103188RR412437760WCVU       | 255 255 255 0 |                                 |                         |                        |                         |
| 017  | DS-64)1HFH                     | 172.280.56   | 8000   | V1.1.1build 120503          |              | D5_6401HFH_B100020120319AACH407436003W        | 255 255 252 0 |                                 | Indo                    | Ctri+Z                 | orthem                  |
| 018  | DS-6401HFH-                    | 172.280.61   | 8000   | V1.1.1build 120503          |              | DS_6401HFH_B100020120319AACH407436008W        | 255 255 252 0 | ,                               | tido                    | Chi+r                  |                         |
| 019  | DS-9116HFI-ST                  | 172.281.91   | 8000   | V2.2.1build 120728          | 172.28.1.1   | DS-9116HFI-ST1520110718BBRR404153249WCVU      | 255.255.255.0 | O combine                       | but.                    | CHIN                   | tacters<br>perial       |
| 020  | D5-6431HFH-                    | 172.280.48   | 8000   | V1.1.1build 120503          |              | DS_6401HPH_B1050020120319A4CH407436089W       | 255,255,252,0 | number r                        | in pr                   | C211+0                 |                         |
| 021  | DS-6431HFH-                    | 172.280.58   | 8000   | V1.1.1build 120503          |              | DS_6401HFH_B10002012031944CH407436005W        | 255.255.252.0 |                                 | 110                     | - Chief                | 2                       |
| 022  | DS-6431HFH                     | 172.280.59   | 8000   | V1.1.1build 120503          |              | D5_6401HFH_B1000201203194ACH407436006W        | 255.255.252.0 |                                 | 10.404                  |                        |                         |
|      | - 10 K H H H H H H H H H H H H | 22200000     | 10.802 | Contract Network Contractor |              |                                               |               |                                 | Select, All             | Chief                  |                         |

Fig. 4

\*\*\* Select the device, Copy/Paste the code in Restore Default Password box and click Confirm button.

#### Step n4.

If all previous steps have been carried out correctly you will get a pop-up window with the following message: **Password recovery success** (Fig. 5). The device's password has been restored to the default (**12345**) so now you can close the window.

| - 6                       |                                   |                                     |                 |                            | SADP              |              |                    |      |                |                       |     |
|---------------------------|-----------------------------------|-------------------------------------|-----------------|----------------------------|-------------------|--------------|--------------------|------|----------------|-----------------------|-----|
|                           |                                   |                                     |                 |                            |                   |              |                    |      | About          | Online Devices        |     |
|                           | icameters.                        | Modily Network Pr                   | Refresh 39      | 1                          |                   |              |                    |      | devices 50     | stal number of online | QT  |
|                           | 2                                 |                                     | Subnet Mask     |                            | Serial No.        | IPv4 Gateway | Software Version   | Port | IPv4 Address / | Device Type           | D   |
|                           | 192.0.0.64                        | IP Address.                         | 255.255.255.0   | 0120117CCRR406799374       | DS-2CD8254F-EI201 | 172.28.1.1   | V4.0.1build 120928 | 8000 | 172.28 1.68    | DS-2008254F-          | 034 |
|                           | 8000                              | Port                                | 255 255 255 0   | 110524BBRR403564142        | IDS-2CD893PF-E012 |              | V3.0build 110309   | 8000 | 172.28 1.69    | IDS-2CD893PF          | 335 |
| D                         | 255.255.25                        | Subnet Mask:                        | 255 255 255 0   | 0225AARR407126376          | DS-2CD833F-E0120  | 0.0.0.0      | V4.0.1build 120508 | 8000 | 172 28 1.70    | DS-2CD833F-E          | 135 |
|                           | 0000                              | iPv4 Gateway:                       | 255,255,255,0   | × 517CCRR403817931         | mation            | Infor        | V3.0build 11       | 8000 | 172.28.1.77    | UNKOWN-DEV            | 137 |
| #1007 2:540               | fe00 8+47.                        | IPv6 Address:                       | 255 255 252 0   | 206AARR406113298           |                   |              | V4.0.3build        | 8000 | 172.28.1.78    | DS-2CD856F-SDI        | 028 |
|                           | 1                                 | IPv6 Gateway                        | 255,255,252,0   | 148CWR402578228WC          |                   |              | V2.0.2build        | 8000 | 172.281.81     | NetDomeSeries         | 339 |
|                           | 14                                | IPv6 Prefix Length:                 | 255 255 255 0   | 1008RR404153249WCVU        |                   |              | V2.2.1build        | 8000 | 172.281.91     | DS-9116HFI-ST         | 340 |
| 2437760WC                 | 1031EERR4                         | Serial No.                          | 255.255.255.0   | 0588RR405579335WCVU        | overy success.    | Password re  | V2.2.1build        | 8000 | 172.28.1.108   | DS-9016HFI-ST         | 341 |
|                           |                                   |                                     | 255,255,252.0   | 24BCWR403022298WC          |                   |              | V3.1.0build        | 8000 | 172.28 1.126   | NetDomeSeries         | 142 |
| Save                      |                                   | Password                            | 255 255 255 0   | 20703AA//R409451078//Ci/   |                   |              | V1.3.0build        | 8000 | 172.28 1.140   | DS-7234H-SN           | 043 |
|                           |                                   | Contrate Chaires                    | 255,255,255.0   | 1988WR407498624WCVU        |                   |              | V2.0.2build        | 8000 | 172.281.153    | DS-7316HF-ST          | 044 |
| d of the dev<br>aramaters | the network                       | Note Enter the before you save      | U 255 255 255 0 | 2012051BAKWR408558544WCV   | DS-7218HPFS1RW    |              | V1.3.0build 120809 | 8000 | 172.281.154    | DS-7216HF-ST          | 145 |
|                           |                                   |                                     | 255.255.255.0   | 0120225AA//R407125148//C/I | DS-7216HFI-STISNO |              | V1.3.0build 120809 | 8000 | 172.28.1.155   | DS-7216HF-SN          | 346 |
|                           |                                   |                                     | 255 255 255 0   | 906RR411617096WCVU         | Q960H_1616201209  | 172.28.1.1   | V2.1.1build 121102 | 8000 | 172,281,218    | Q950H_15              | 547 |
|                           | Resword)                          | Restore Default P                   | 255 255 255 0   | 103188RR412437760WCVU      | DS-7616NI-SP16201 | 0000         | V2.2.2tued 120824  | 8000 | 192.0154       | D3-7616NI-SP          | 548 |
| -                         |                                   | -                                   | 255 255 255 0   | 1003068CWR400230025WC      | 082CD752MF-F800   |              | V2.0build 110426   | 8000 | 172 28 1 74    | DS-2CD852MF           | 549 |
| Confirm                   |                                   | ()                                  | 255 255 252 0   | 0080266RR401192912         | DS-2CD853F-E0120  |              | V3.0build 120607   | 8000 | 172 28 1.54    | DS-2CD853F-E          | 250 |
| -                         |                                   | ~                                   | 255 255 255 0   | 20724CCRR409989821         | DS-2CD855F-E0120  | 0.0.0.0      | V4.0.1build 120508 | 8000 | 172.281.52     | DS-2CD855F-E          | 051 |
| characters<br>The period  | le is a series<br>e start time ar | Note: Serial con<br>Combined by the | 255.255.255.0   | 0316CCRR402928910          | D9-2CD883F-E0120  | 172.28.1.1   | V4.0.3build 121010 | 8000 | 172.281.50     | DS-20083F-E           | 152 |
|                           | eutre .                           | number of the d                     | 200.200.200.0   | 12022888948407125801       | DS-2CD853P7-E012  | 0.0.0.0      | V4.0.1build 120508 | 8000 | 172.23 1.71    | DS-2CD853PF-E         | 253 |
|                           |                                   |                                     | 255.255.252.0   | 1012088R8402629474         | DS-2CD733F-B0120  | 48.52.48.55  | V4.0.1build 120508 | 8000 | 172.281.75     | DS-200733F-EI         | 254 |
|                           |                                   |                                     | 255.255.252.0   | 120429CCRR408229616        | DS-2CD8454F-E012  | 172.28.1.1   | V4.0 1build 120419 | 8000 | 172.281.80     | DS-2CD8454F-E)        | 165 |

Fig. 5

\*\*\* You will get the following message: Password recovery success.

### Using iVMS4200 software

#### Step n. 1

You also can restore the password by using our iVMS4200 client software (Fig. 6). The procedure is very similar and is as follow:

- 1. Open iVMS4200 and click on Import Camera icon.
- 2. Select Add Device and click on Show Online Devices.
- 3. Please now you can refer to Step n2 and follow same instructions.

| Control Pagel | a ince   | d Camera   |               |               |            |                |                    |              |           |     |         | 16:07:24  | 4 UN     |
|---------------|----------|------------|---------------|---------------|------------|----------------|--------------------|--------------|-----------|-----|---------|-----------|----------|
|               | 111 114  | o contrata |               |               |            |                |                    |              |           |     |         | 2012-11-0 | Network  |
| lefect Device | -        | _          | _             |               | Show Onlin | e Devices      | _                  | _            | _         | X   | Group   |           |          |
| A2            | (marked) |            | David Text    | 141 0         |            | Records F      | Desira Informatio  |              |           |     | O Add   | P Modily  | T Delete |
|               | ances .  | Added      | Device type   |               | Pon        | Dental No.     |                    | -            |           | -   | Search  |           | 0        |
|               | 043      | No         | DS-6504D-810  | 172.28.0.55   | 4000       | DS_6504D_810   | BAC ADDEPS.        | 0040         | 40-07-20  |     | DS-2CD0 | IOF-E     |          |
|               | 044      | PHO .      | 00.3010491-51 | 172.20.1.100  | 1000       | 00-0010-01-011 | Software Version   | V2.2.1       |           | 04  | 09-20F1 | -517-B    | 1        |
|               | 045      | PHO NO     | 00-721049-01  | 172.28.1.194  | 0000       | 00 7010 01 070 | Device Serial No   |              |           |     |         |           |          |
|               | 045      | 140        | 00-721000-001 | 172.28.1.100  | 4000       | 00-1210-01-010 | 8-SP162012103      | 100RR412     | 437760/// | W   |         |           |          |
|               | 047      | PEO Ales   | 00-04010004   | 172.28.0.50   | 8000       | DO ANNUL D     |                    |              |           | - 1 |         |           |          |
|               | 040      | No         | 05-64014FH    | 172.20.0.04   | 8000       | DS_640 HPH_6   | Nativo's Informat  | iai .        |           | _   |         |           |          |
|               | 049      | PRO .      | 00.64040494   | 172.28.0.47   | 6000       | DS_6401HFH_B   | IP Address:        | 192.0        | 0.64      |     |         |           |          |
|               | 020      | PRO        | Do duoture    | 172.20.0.50   | 0000       | Do_640 HPH_B   | Subnet Mask:       | 255.2        | 55 255.0  |     |         |           |          |
|               | 091      | 140        | DE EIGHER     | 172.28.0.62   | 8000       | DS_6401HPH_B   | Port               | 8000         |           | -1  |         |           |          |
|               | 054      | PRO REG    | DE BARHUNA    | 172.20.0.52   | 8000       | DE ANDINE E    | Planas Invest Arte | unintrates D | -         | - 1 |         |           |          |
|               | 015      | 140        | De statutu    | 172.20.0.03   | 0000       | 00_0000000     |                    |              |           | - 1 |         |           |          |
|               | 0.04     | No         | 09.6404050    | 172 28.0.59   | 8000       | DO SAUHURU D   |                    | 1000         | Modily    | -   |         |           |          |
|               | 054      | No         | LANDWALDEN    | 173 39 4 77   | 6000       | 00.0001036.60  | augusta a          |              |           | - 1 |         |           |          |
|               | 0.00     | No         | DR 4404UD4    | 172.20.0.04   | 4000       | 00 6401000 0.* | HELONE DECOU       |              |           |     |         |           |          |
|               | 4        | ris.       | Do Segurara.  | 1/2 20 9 20   |            | Do stellara e  |                    | Undo         | Ctri+Z    | 10  |         |           |          |
|               |          |            | Reb           | esh Every 15a |            |                | Select Devi        | Hedo         | CBI+Y     | 121 |         |           |          |
|               |          |            | 21.517        |               |            |                |                    | Cut          | Citri+il. |     |         |           |          |
|               |          |            |               |               |            |                |                    | Copy         | Ctri+C    |     |         |           |          |
|               |          |            |               |               |            |                |                    | Path         | Chiel     |     |         |           |          |
|               |          |            |               |               |            |                |                    | Literate     |           |     |         |           |          |
|               |          |            |               |               |            |                |                    |              | C20+A     |     |         |           |          |

Fig. 6

\*\*\* Click on Import Camera, Add Devices and Show Online Devices.

## **Installing SADP tool**

#### Step n1.

The SADP tool is available on our FTP server at: www.hikvision.com/portal

Following path: **Technical Materials/Software & Development Tools/Software Tool Package/SADP Tools/** Now you can download and save the file **SADP\_Setup.exe** at one location of your PC (Fig. 7)

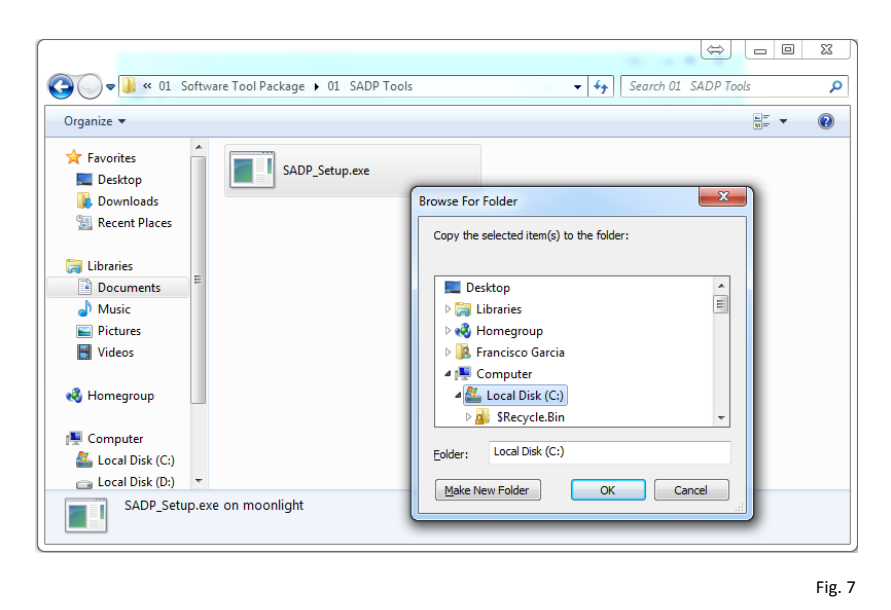

\*\*\* Download and Save the file at one location of your PC.

#### Step n2.

Connect the IP device that you are going to restore to the power outlet and to your PC or laptop by using a cross-over network cable (Fig. 8). You can also connect the device with a cross-line cable or with a switch. *Note: if you do not have a cross-over network cable follow the instructions in page 12 to make one.* 

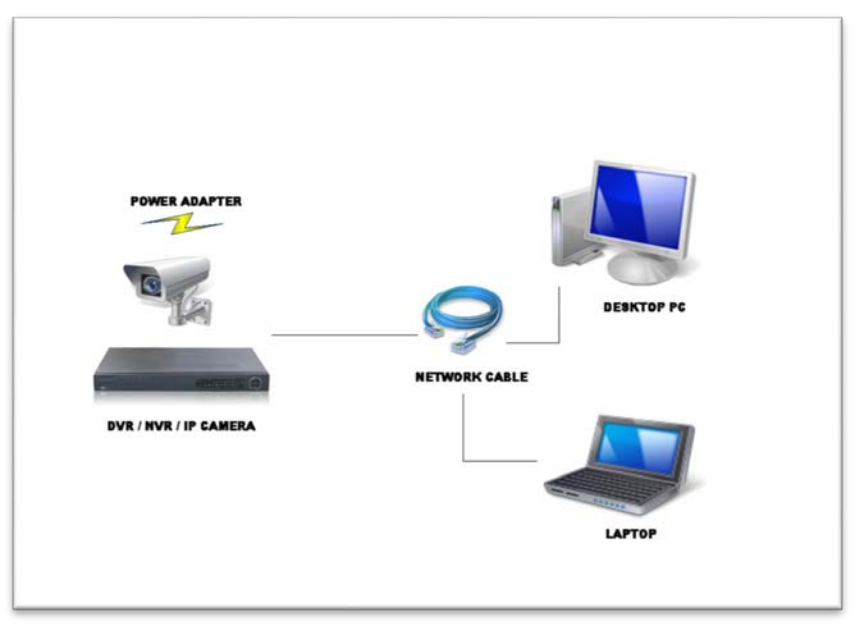

Fig. 8

\*\*\* Connect the IP device to the power outlet and to your PC or laptop.

#### Step n3.

Double click the file **<SADP\_Setup.exe>** to start the installation wizard (Fig. 9). Next screen allow the program to make changes on the computer by clicking **Yes**.

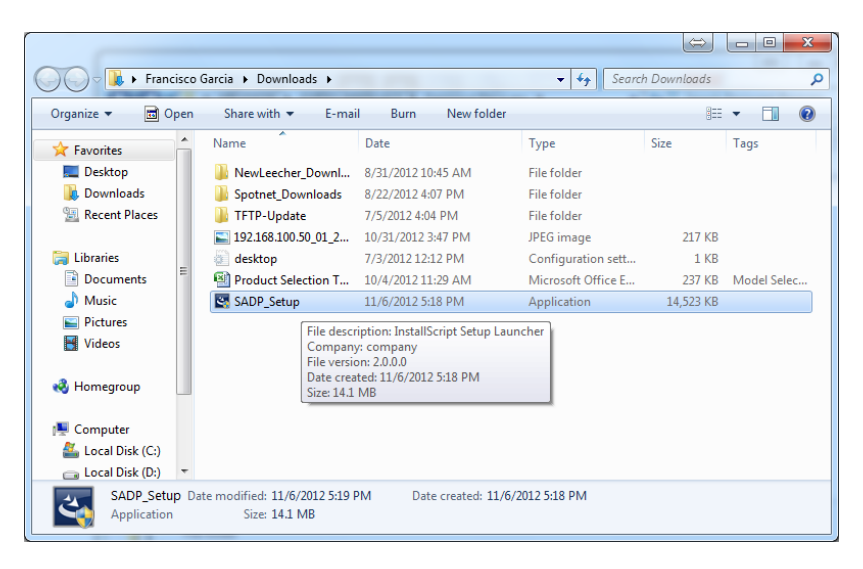

Fig. 9

\*\*\* Double click the file <SADP\_Setup.exe>.

#### Step n4.

Click Next to continue with the wizard and follow on screen instructions (Fig. 10)

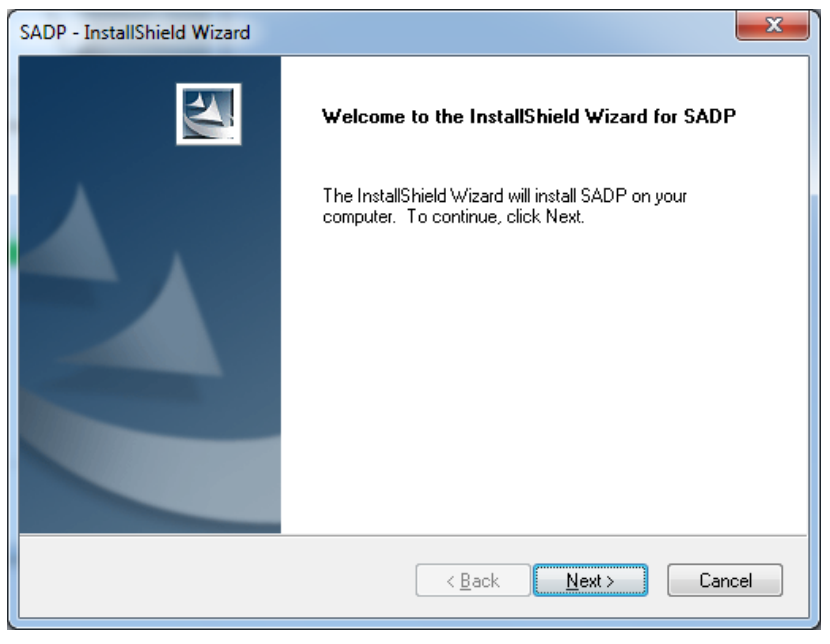

Fig. 10

\*\*\* Click *Next* to continue with the wizard.

#### Step n5.

Now you can select the language you want to install and select Next to continue (Fig. 11)

| ſ | SADP - InstallShield Wizard                                                                                               |
|---|----------------------------------------------------------------------------------------------------|
|   | Setup Type<br>Select the setup type that best suits your needs.                                                           |
|   | Select the features you want to install, and deselect the features you do not want to install.<br>Click Next to continue. |
|   | English                                                                                                    |
|   | 🔘 Chinese                                                                                                    |
|   |                                                                                                    |
|   |                                                                                                    |
|   |                                                                                                    |
|   |                                                                                                    |
|   |                                                                                                    |
|   | Install5hield Cancel                                                                                                    |
|   |                                                                                                    |

\*\*\* Select the language you want to install and click *Next*.

#### Step n6.

Select the features you want to install and deselect the ones you do not need but we do recommend to have them all selected (recommended). Click *Next* to continue (Fig. 12)

| ſ | SADP - InstallShield Wizard                                                                                               |
|---|----------------------------------------------------------------------------------------------------|
|   | Setup Type<br>Select the setup type that best suits your needs.                                                           |
|   | Select the features you want to install, and deselect the features you do not want to install.<br>Click Next to continue. |
|   | ✓ winpCap                                                                                                    |
|   |                                                                                                    |
|   |                                                                                                    |
|   | InstallShield                                                                                                    |
|   | Fig. 1                                                                                                    |

\*\*\* Select the features you want to install and click **Next**.

**Note**: You do need to install Microsoft Visual C++ 2008 Redistributable package. Otherwise you will get a new window with the installation wizard. If you already have it installed in your computer you can cancel it.

- 1. Click Next to continue (Fig. 13)
- 2. Select the option *I have read and accept the license terms.*
- 3. Click Install.
- 4. When setup is complete you can click *Finish* (Fig. 14) and *WinPcap* installation will begin.

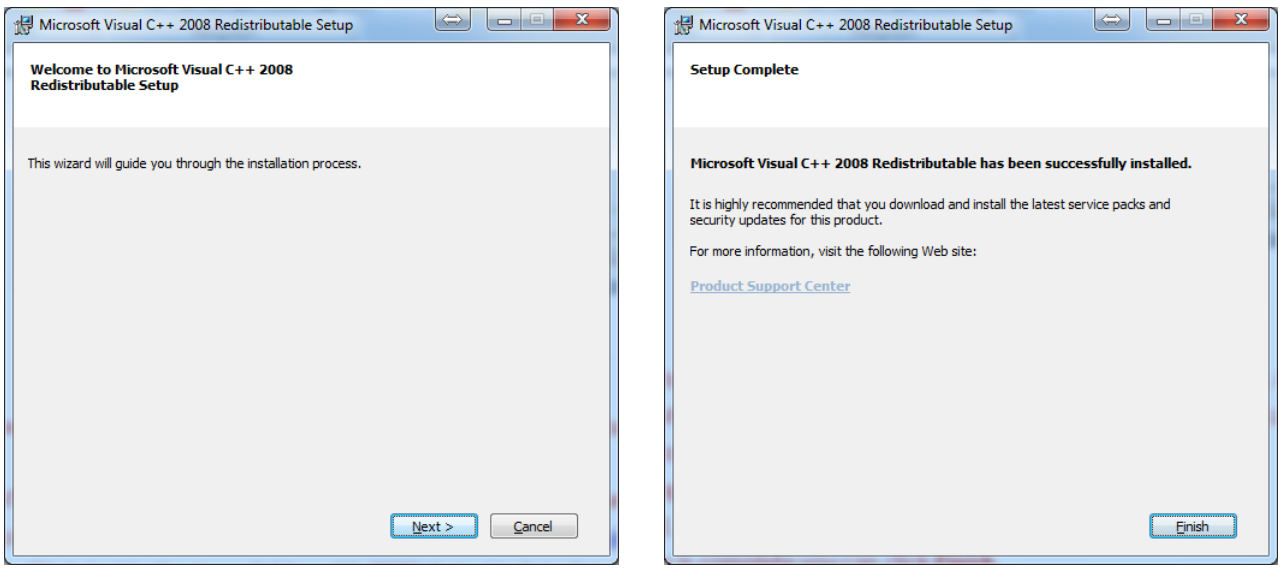

Fig. 13

#### Step n7.

At this moment the *WinPcap* software installation will begin. Click *Next* to continue (Fig. 15) *Note: This tool needs to be installed.* 

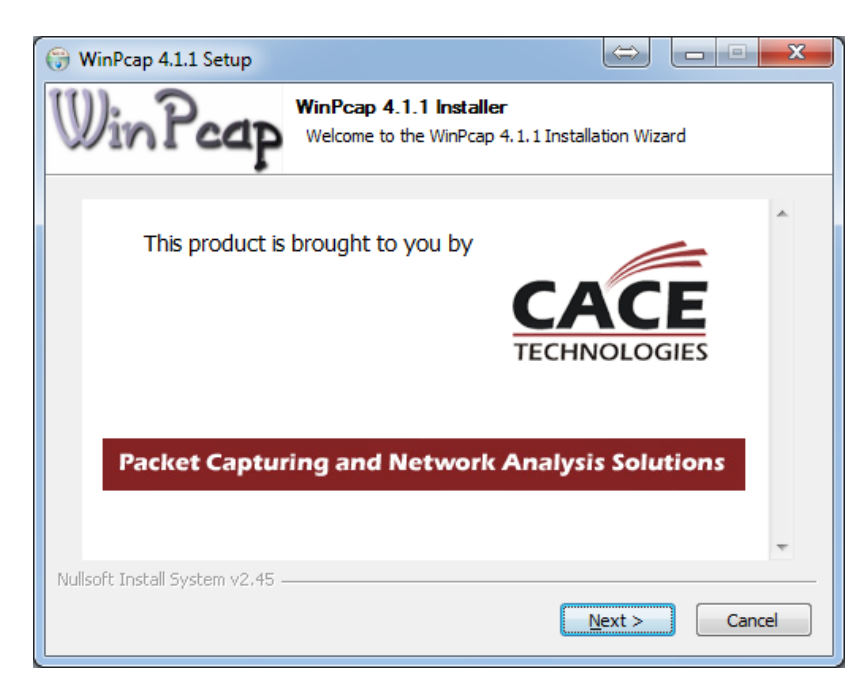

Fig. 15

Fig. 14

\*\*\* The WinPcap software installation will begin. Click **Next**.

#### Step n8.

Now the Setup Wizard is ready to install the program WinPcap. Click *Next* to start the installation process (Fig. 17)

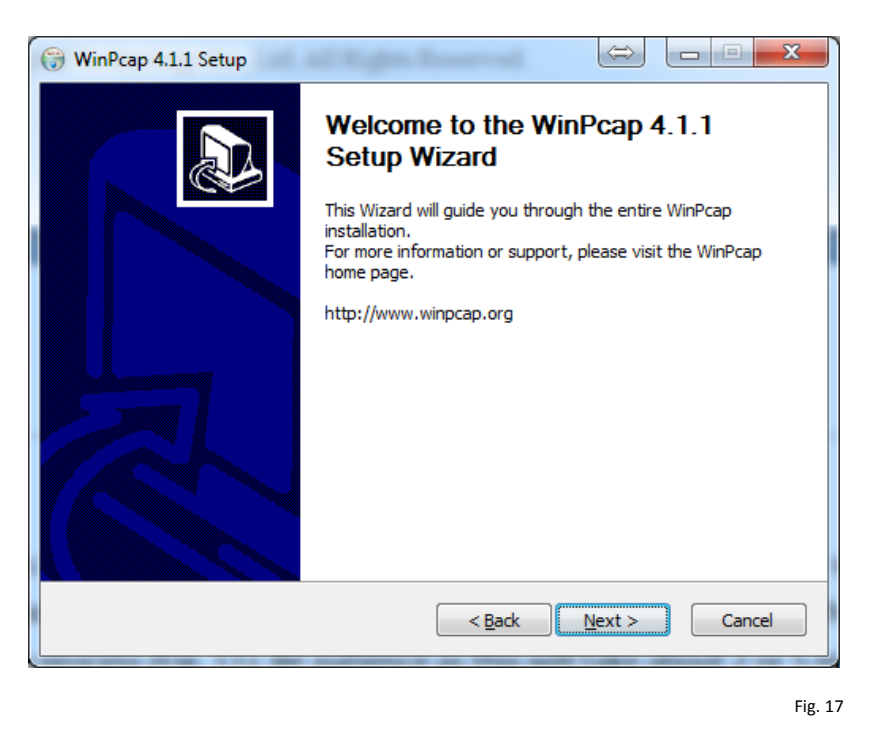

\*\*\* The Setup Wizard is ready to install the program. Click *Next* to continue.

#### Step n9.

Please review the License Terms (Fig. 18) before installing and click *Agree* to continue.

| ( | 🗑 WinPcap 4.1.1 Setup                                                                                                    |  |  |  |  |  |  |  |  |
|---|----------------------------------------------------------------------------------------------------|--|--|--|--|--|--|--|--|
| 1 | License Agreement<br>Please review the license terms before installing WinPcap 4.1.1.                                                                                                    |  |  |  |  |  |  |  |  |
|   | Press Page Down to see the rest of the agreement.                                                                                                    |  |  |  |  |  |  |  |  |
|   | Copyright (c) 1999 - 2005 NetGroup, Politecnico di Torino (Italy).<br>Copyright (c) 2005 - 2009 CACE Technologies, Davis (California).<br>All rights reserved.                                                                                                    |  |  |  |  |  |  |  |  |
|   | Redistribution and use in source and binary forms, with or without modification, are<br>permitted provided that the following conditions are met:                                                                                                    |  |  |  |  |  |  |  |  |
|   | <ol> <li>Redistributions of source code must retain the above copyright notice, this list of<br/>conditions and the following disclaimer.</li> <li>Redistributions in binary form must reproduce the above copyright notice, this list of<br/>conditions and the following disclaimer in the documentation and/or other materials</li> </ol> |  |  |  |  |  |  |  |  |
|   | If you accept the terms of the agreement, click I Agree to continue. You must accept the<br>agreement to install WinPcap 4.1.1.                                                                                                    |  |  |  |  |  |  |  |  |
|   | Nullsoft Install System v2.45                                                                                                    |  |  |  |  |  |  |  |  |
|   | < <u>B</u> ack I <u>Ag</u> ree Cancel                                                                                                    |  |  |  |  |  |  |  |  |

Fig. 18

\*\*\* Review the License Terms and click *Agree* to continue.

#### Step n10.

By default *Automatically start the WinPcap driver at boot time* option is *Enabled (recommended)*. Please review the installation information and click *Install* to continue (Fig. 19).

| 💮 WinPcap 4.1.1 Setup                                                                                                    |                                                   |                            | $\Leftrightarrow$ | X          |  |  |  |
|----------------------------------------------------------------------------------------------------|---------------------------------------------------|----------------------------|-------------------|------------|--|--|--|
| WinPcap                                                                                                    | Installation option<br>Please review the<br>4.1.1 | ons<br>following options b | efore installir   | ng WinPcap |  |  |  |
|                                                                                                    |                                                   |                            |                   |            |  |  |  |
| V Automatically start th                                                                                                    | e WinPcan driver at                               | boot time                  |                   |            |  |  |  |
|                                                                                                    | e win cap unver au                                | boot une                   |                   |            |  |  |  |
| System Information                                                                                                    |                                                   |                            |                   |            |  |  |  |
| Operating system detected on registry: Windows 7 - x86<br>True operating system (kernel.dll): Windows 7 - x86<br>npptools.dll present on the system: false<br>netnm.inf present on the system: false<br>nmnt.sys present on the system: false |                                                   |                            |                   |            |  |  |  |
| Nullsoft Install System v2,45 –                                                                                                    |                                                   |                            |                   |            |  |  |  |
|                                                                                                    |                                                   | < <u>B</u> ack             | Install           | Cancel     |  |  |  |
| <b>`</b>                                                                                                    |                                                   |                            |                   |            |  |  |  |

Fig. 19

\*\*\* Automatically start the WinPcap driver at boot time is Enabled. Click Install to continue.

### Step n11.

Now the wizard has completed the installation. Click *Finnish* to close it and exit (Fig. 20)

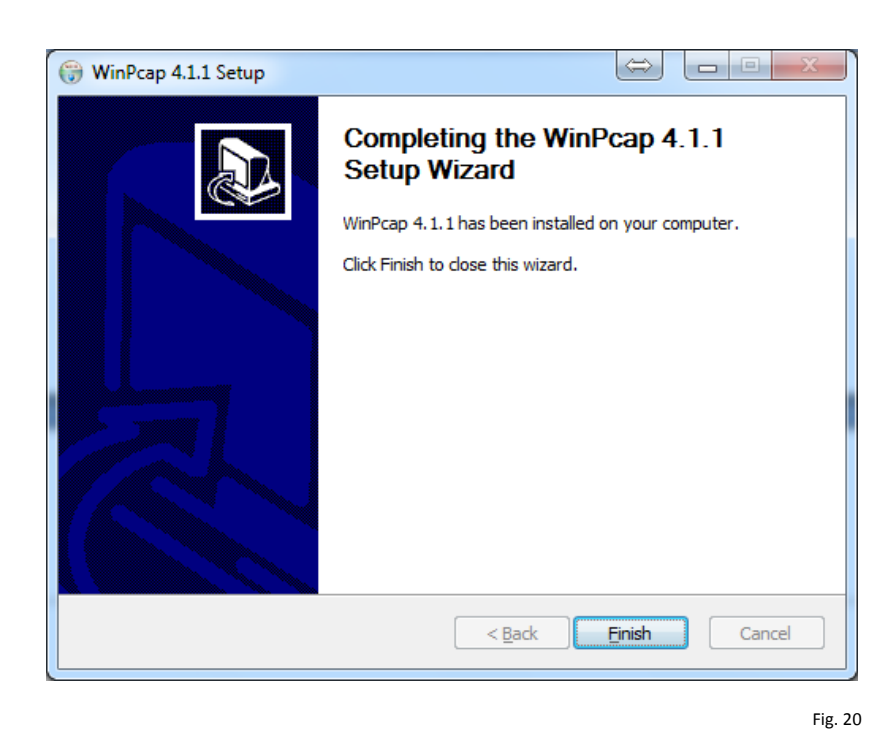

\*\*\* Click *Finnish* to close it and exit.

#### Step n12.

Now the SADP wizard will continue and ask you to select a folder to install files. Click *Next* to continue (Fig. 21)

| SADP - Insta          | IIShield Wizard                                               |                              | ۲      |
|-----------------------|---------------------------------------------------------------|------------------------------|--------|
| Choose I<br>Select fr | Destination Location<br>older where setup will install files. |                              |        |
|                       | Install SADP to:<br>C:\Program Files\SADP                     | hange                        | ]      |
|                       |                                                               |                              |        |
| InstallShield         |                                                               | < <u>B</u> ack Next > Cancel | ]      |
|                       |                                                               |                              | Fig. 2 |

\*\*\* Select a folder to install files. Click *Next* to continue.

#### Step n13.

The wizard is ready to install the program. Click *Install* to begin the installation (Fig. 22)

| SADP - InstallShield Wizard                                                | X                                                      |
|----------------------------------------------------------------------------|--------------------------------------------------------|
| Ready to Install the Program<br>The wizard is ready to begin installation. |                                                        |
| Click Install to begin the installation.                                   |                                                        |
| If you want to review or change any of your ir the wizard.                 | istallation settings, click Back. Click Cancel to exit |
|                                                                            |                                                        |
|                                                                            |                                                        |
|                                                                            |                                                        |
|                                                                            |                                                        |
|                                                                            |                                                        |
|                                                                            |                                                        |
| nstallShield                                                               |                                                        |
|                                                                            | < <u>B</u> ack Install Cancel                          |
|                                                                            |                                                        |

\*\*\* The wizard is ready to install the program. Click *Install*.

#### Step n14.

Select the Setup Type that best suits your needs. Click Next to continue (Fig. 24)

| Setup Type<br>Select the setup type that best suits your new              | eds.                         | Z                    |
|---------------------------------------------------------------------------|------------------------------|----------------------|
| Select the features you want to install, and c<br>Click Next to continue. | leselect the features you do | not want to install. |
| nstallShield                                                              | < <u>B</u> ack Nex           | t> Cancel            |

#### \*\*\* Select the Setup Type and click *Next* to continue.

#### Step n15.

The Install Shield Wizard has successfully installed SADP. Click *Finish* to exit the wizard and execute the application (Fig. 26)

| SADP - InstallShield Wizard |                                                                                                    |
|-----------------------------|----------------------------------------------------------------------------------------------------|
|                             | InstallShield Wizard Complete<br>The InstallShield Wizard has successfully installed SADP.<br>Click Finish to exit the wizard. |
|                             | < Back Finish Cancel                                                                                                    |
|                             | Fig. 2                                                                                                    |

\*\*\* The Install Shield Wizard has successfully installed SADP. Click *Finish* to exit.

#### How to make a cross-over network cable:

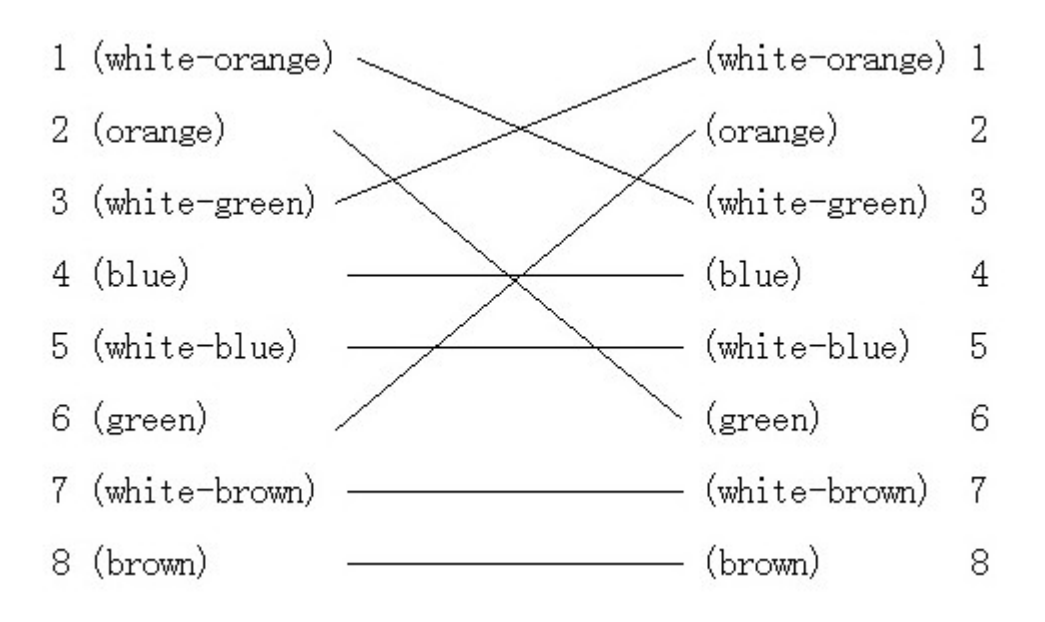